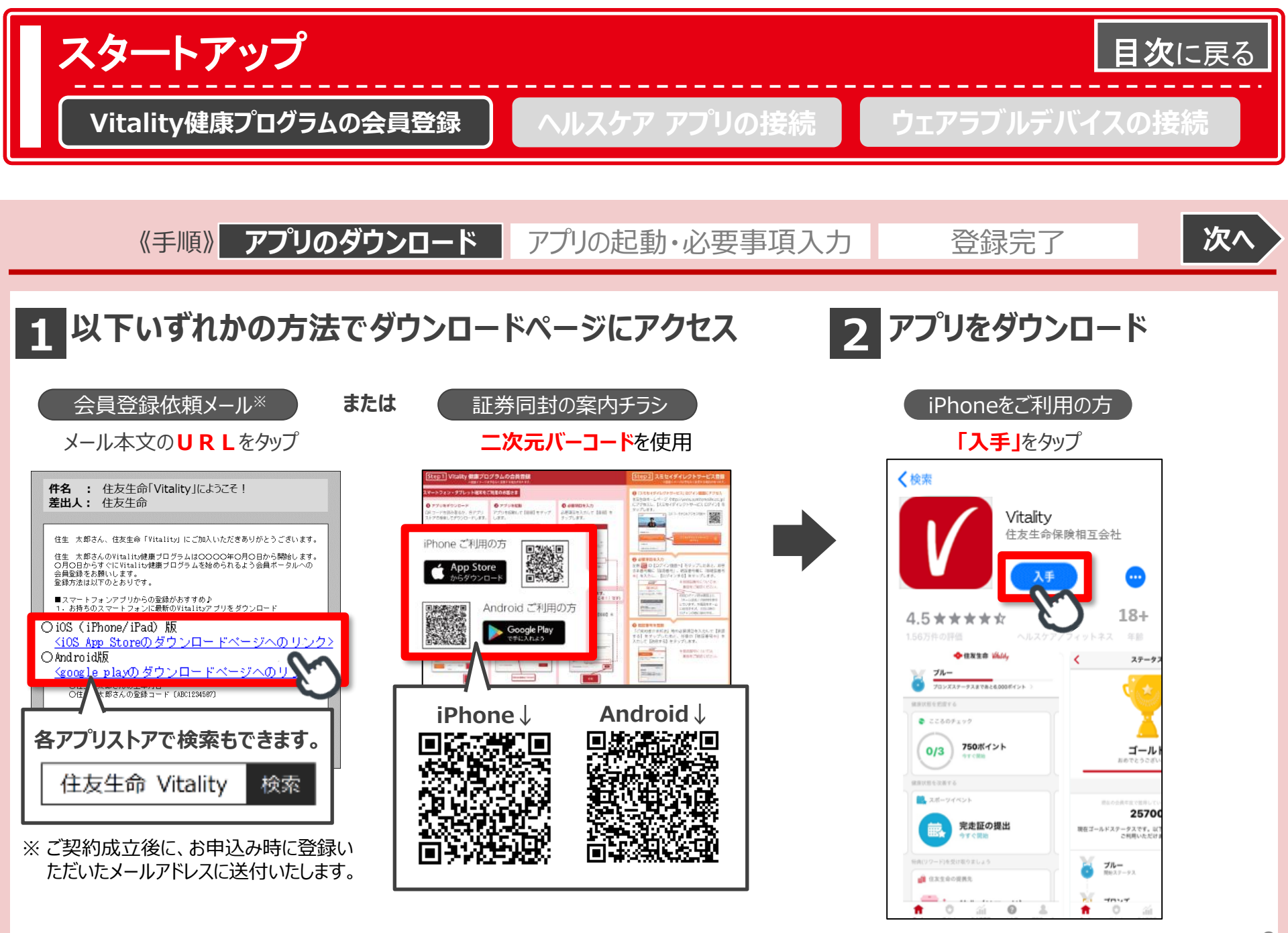

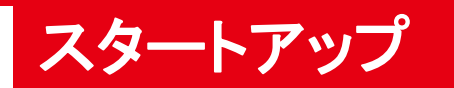

Vitality健康プログラムの会員登録

ヘルスケア アプリの接続

ウェアラブルデバイスの接続

目次に戻る

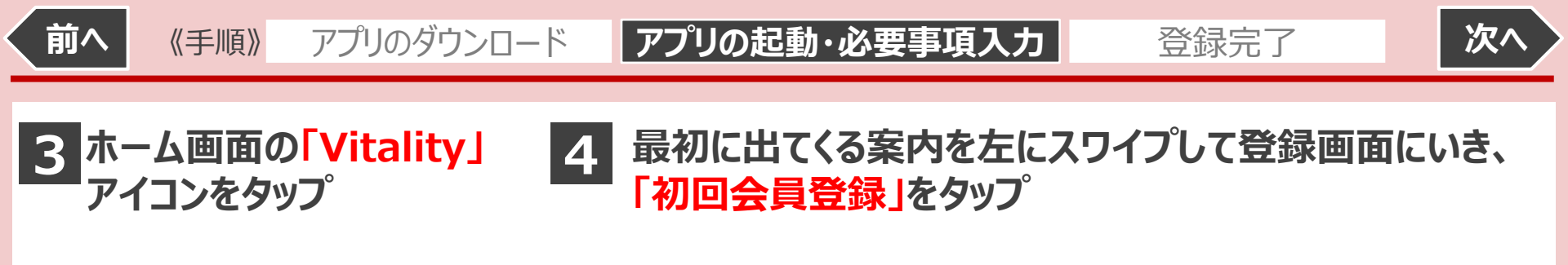

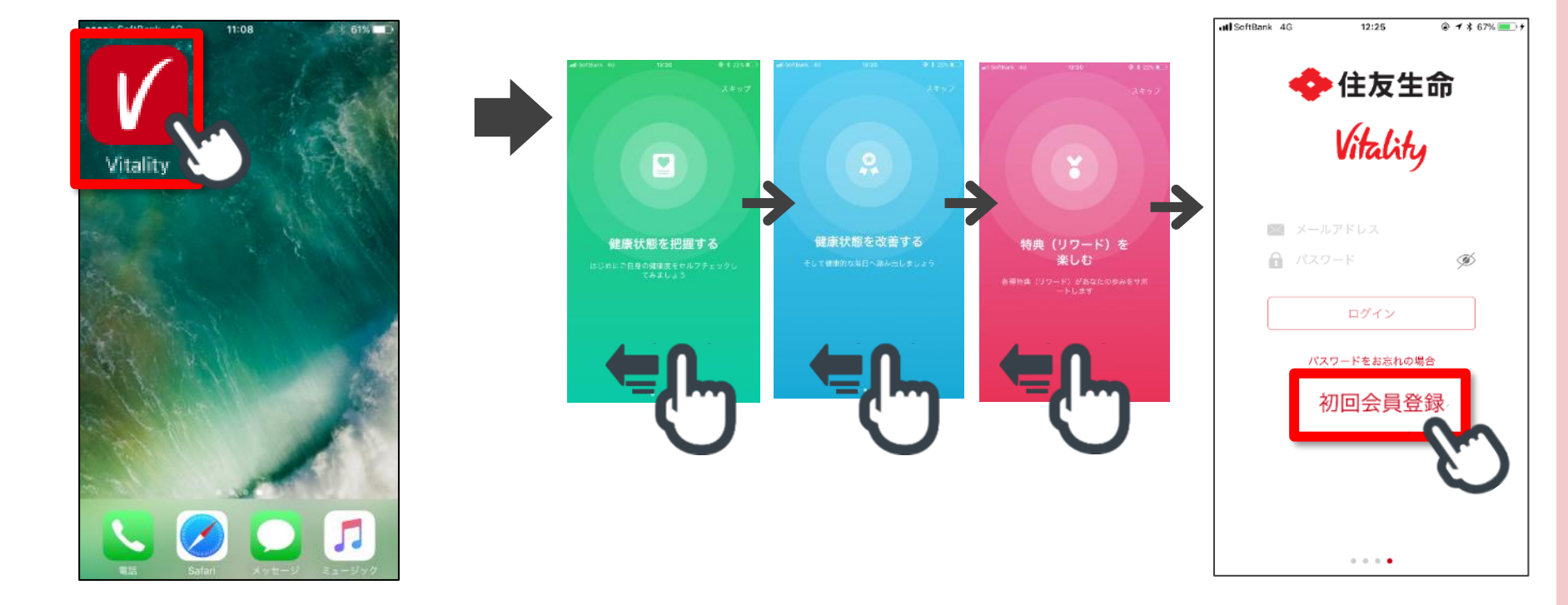

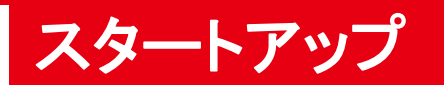

《手順》

前へ

Vitality健康プログラムの会員登録

アプリのダウンロード

ヘルスケア アプリの接続

アプリの起動・必要事項入力

ウェアラブルデバイスの接続

登録完了

目次に戻る

次/

「E-mailアドレス」、任意の「パスワード」「生年月日」「登録コード」を入力 5 15:17 -.ul 🕆 🔳 入力時の留意点 キャンセル 会員登録 初回会員登録 E-mailアドレス ご契約時に登録されたアドレスを入力してください。 E-mailアドレス 2 大文字·小文字の英字、数字をすべて含んで、 スワードください Ø 12文字以上で設定してください。 パスワードの確認のため再度入力してください。 バスワードの確認 Ø 3 生年月日は西暦8桁で入力してください。 生年月日 3 登録コードは「会員登録依頼メール」に記載 禄コード されています。 ますのでご確認 件名 : 住友生命「Vitality」にようこそ! X 登録コードを再送す 差出人: 住友生命 Vitalityの各種規約等は**こちら** 住生 太郎さん、住友生命「Vitality」にご加入いただきありがとうございます。 住生 太郎さんのVitality健康プログラムは〇〇〇〇年〇月〇日から開始します。 〇月〇日からすぐにVitality健康プログラムを始められるよう会員ポータルへの 会員登録をお願いします。 ※登録コードが分からない場合 登録方法は以下のとおりです。 「登録コードを再送する」をタップすると、 ■スマートフォンアブリからの登録がおすすめ♪ 1、お持ちのスマートフォンに最新のVitalityアブリをダウンロード ○iOS(iPhone/iPad)版 <iOS App Storeのダウンロードページへのリンク> O Android版 登録コードが記載されたメールが再送さ ○Androioux <u>〈google playのダウンロードページへのリンク〉</u> アブリを起動してログイン画面の「登録」をタッブ れます。 自登録画面に以下するれぞれ入去 ※再送メール到着まで時間がかかる場合がご 〇住生 太郎さんの登録コード [ABC1234567] ざいます。ご注意ください。

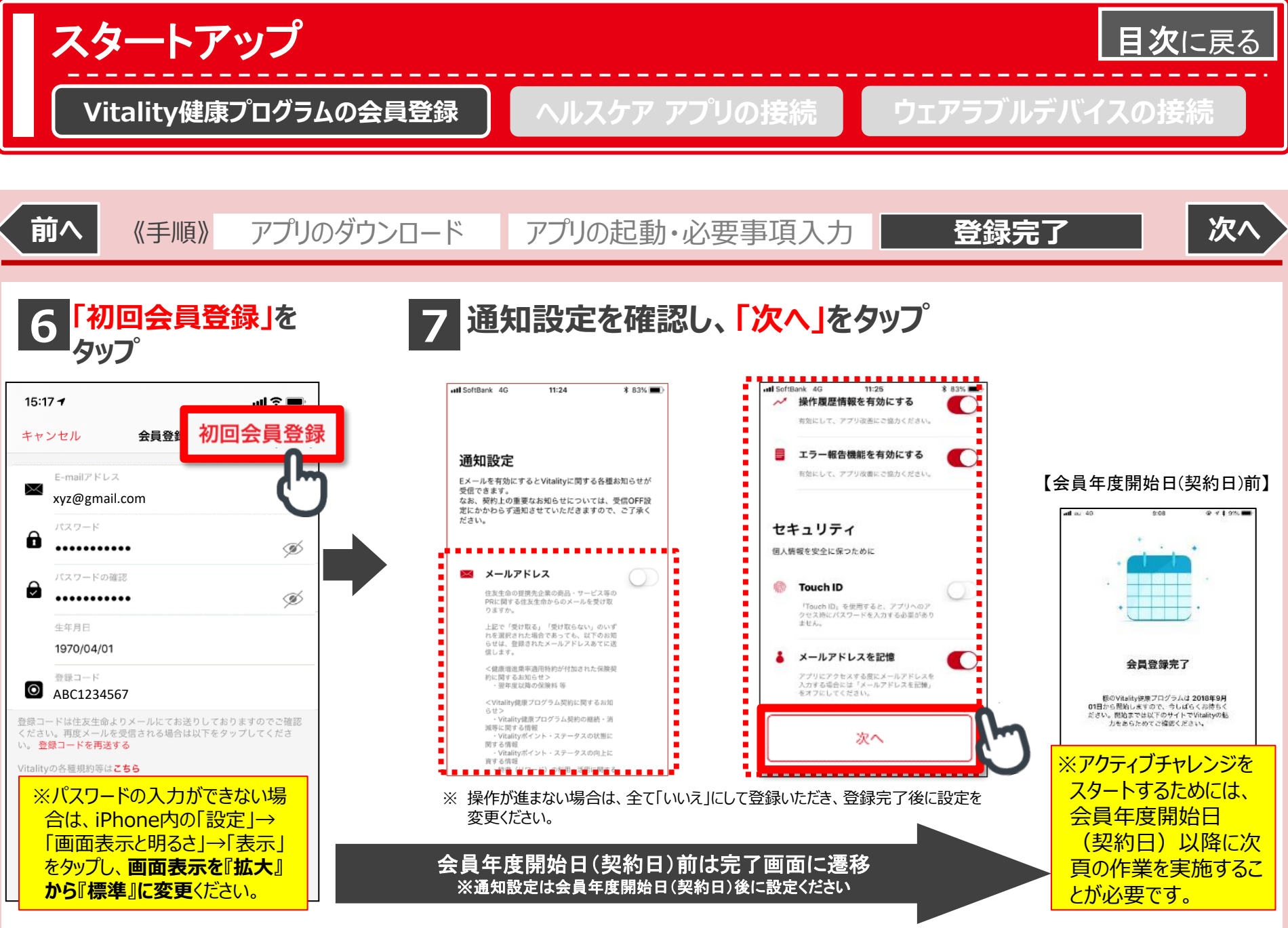